# 移动平台开发 <sub>实验课</sub>—:第一个SwiftUI项目

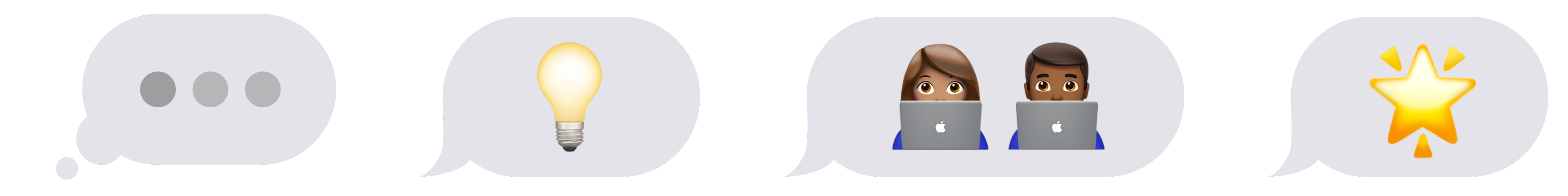

2025春夏学期

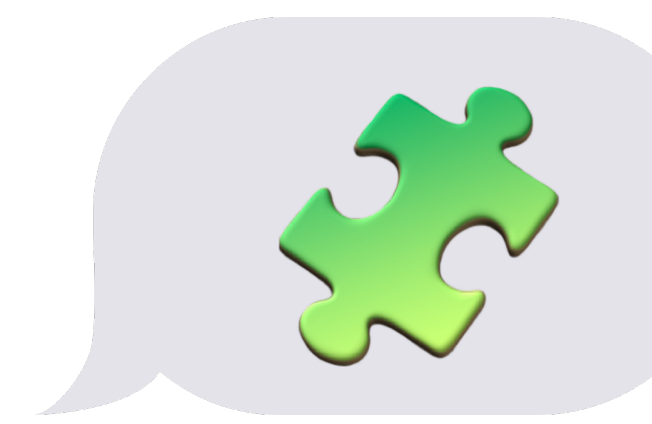

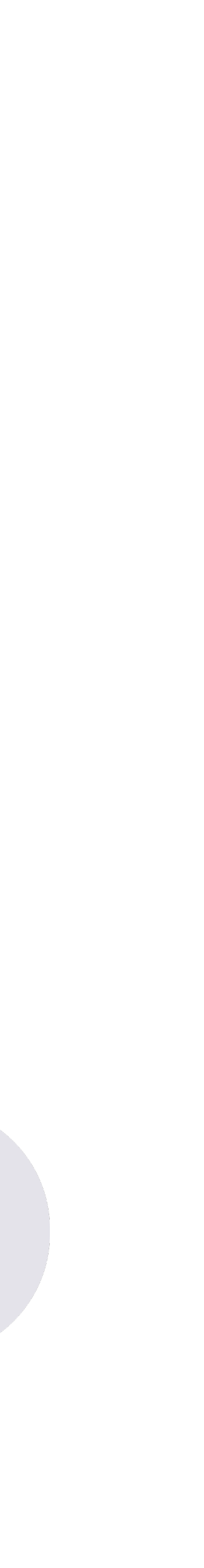

# Xcode配置好的环境

First SwiftUI Project

|   | •          |                           |                 |           |                   |        | Platforms    |              |                |              |               |          |
|---|------------|---------------------------|-----------------|-----------|-------------------|--------|--------------|--------------|----------------|--------------|---------------|----------|
|   |            | <b>දි</b> රිදි<br>General | (C)<br>Accounts | Behaviors | <b>Navigation</b> | Themes | Text Editing | Key Bindings | Source Control | Platforms Lo | ⊖<br>cations  |          |
|   |            |                           |                 |           |                   |        |              |              |                |              |               |          |
|   |            | macOS 1                   | 14.5            |           |                   |        |              |              |                |              | Built-in      |          |
|   |            | iOS 17.5                  |                 |           |                   |        |              |              |                | 7.3          | 34 GB on disk |          |
|   | 0          | watchOS                   | S 10.5          |           |                   |        |              |              |                | 3.95 G       | B Get         |          |
|   | _          | tvOS 17.                  | 5               |           |                   |        |              |              |                | 3.7 G        | B Get         |          |
|   | $\bigcirc$ | visionOS                  | 5 1.2           |           |                   |        |              |              |                | 6.93 G       | B Get         |          |
|   |            |                           |                 |           |                   |        |              |              |                |              |               |          |
|   |            |                           |                 |           |                   |        |              |              |                |              |               |          |
|   |            |                           |                 |           |                   |        |              |              |                |              |               |          |
|   |            |                           |                 |           |                   |        |              |              |                |              |               |          |
| + | ·          |                           |                 |           |                   |        |              |              |                |              | (             | <i>}</i> |
|   |            |                           |                 |           |                   |        |              |              |                |              |               |          |

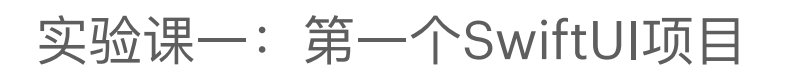

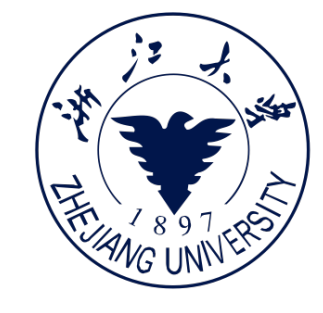

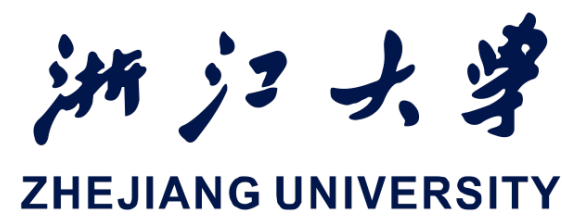

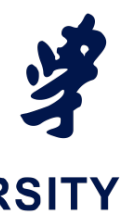

# Xcode创建项目

 $\mathbf{X}$ 

(+)

#### First SwiftUI Project

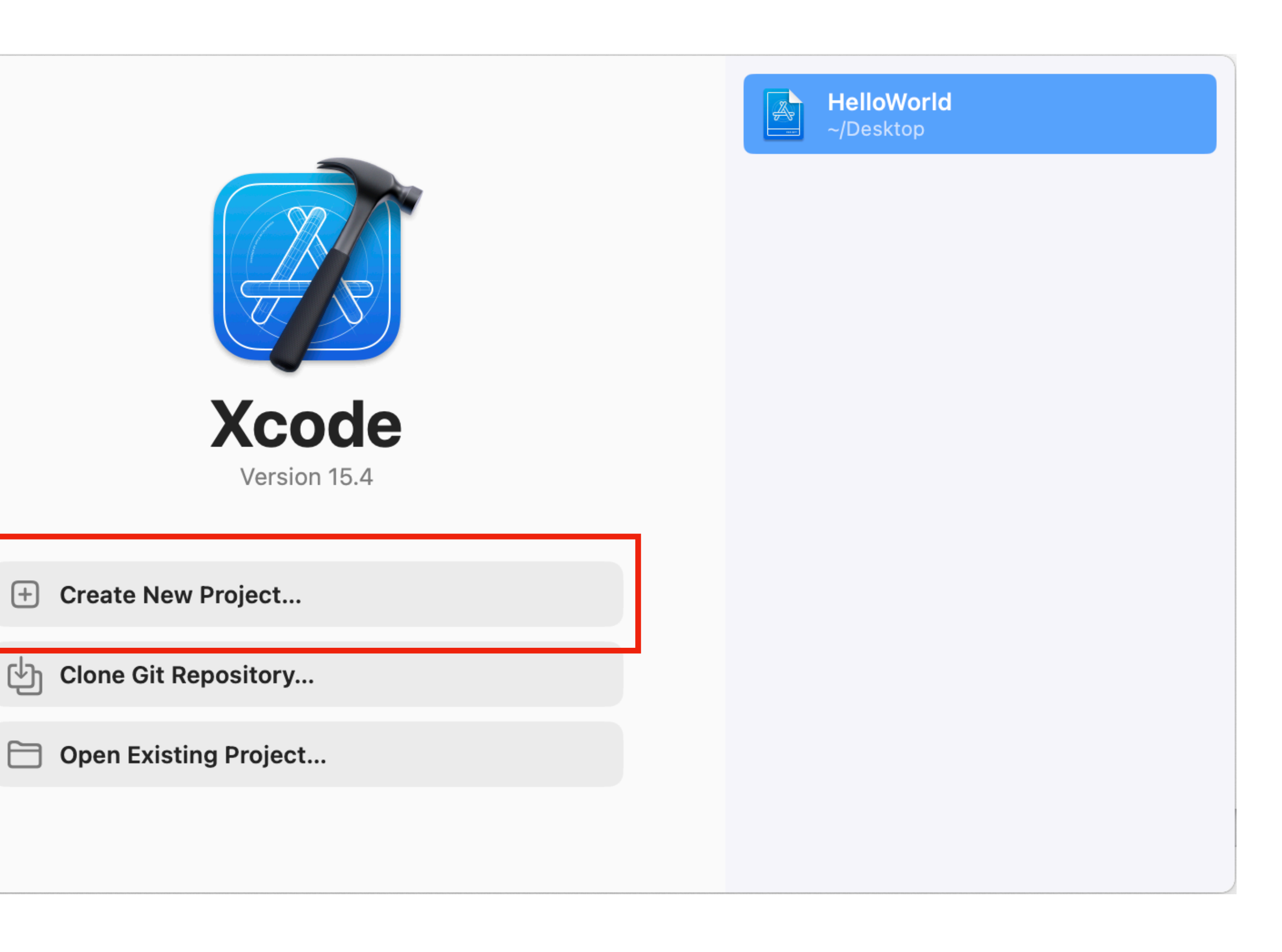

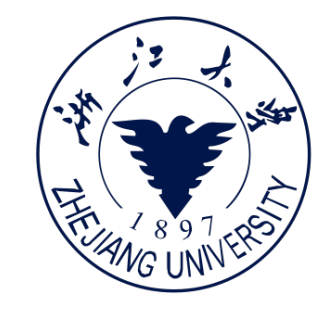

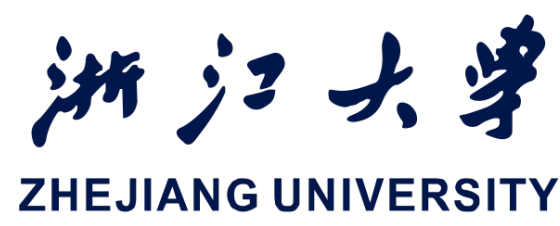

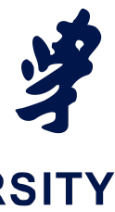

# Xcode创建项目

### First SwiftUI Project

实验课一:第一个SwiftUI项目

| Multiplatform iOS | macOS watchOS  | tvOS visionOS           | DriverKit Other          | Filter         |
|-------------------|----------------|-------------------------|--------------------------|----------------|
| Application       |                |                         |                          |                |
| Арр               | Document App   | Game                    | Augmented<br>Reality App | App Playground |
|                   | Å.             |                         |                          |                |
| Sticker Pack App  | iMessage App   | Safari Extension<br>App |                          |                |
| Framework & Libra | ary            |                         |                          |                |
|                   | ÎIII           |                         |                          |                |
| Framework         | Static Library | Metal Library           |                          |                |
|                   |                |                         |                          |                |

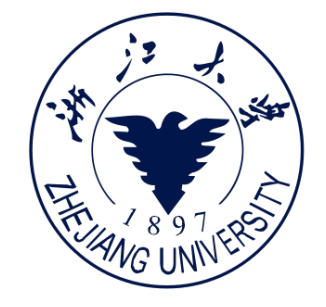

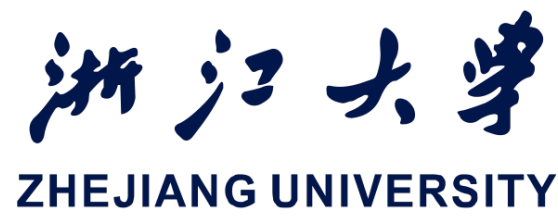

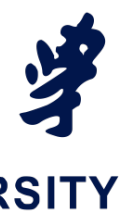

# Xcode创建项目

#### First SwiftUI Project

Product Name

Team

Organization Identifier

Choose options for your new project:

**Bundle Identifier** 

Interface

Language

Storage

实验课一: 第一个SwiftUI项目

![](_page_4_Picture_11.jpeg)

![](_page_4_Picture_12.jpeg)

| xxcompany.HelloWorld<br>SwiftUI I<br>Swift I |
|----------------------------------------------|
| SwiftUI 📀                                    |

![](_page_4_Picture_14.jpeg)

|                                                            | A HelloWorld A HelloWorld A Pro           |
|------------------------------------------------------------|-------------------------------------------|
|                                                            | □ ContentView                             |
| <ul> <li>K A A A A A A A A A A A A A A A A A A A</li></ul> | <pre>B   &lt; &gt; &gt; ContentView</pre> |
| + 🖘 Filter                                                 |                                           |

![](_page_5_Picture_3.jpeg)

![](_page_5_Picture_4.jpeg)

![](_page_5_Picture_5.jpeg)

![](_page_5_Picture_6.jpeg)

|                                                                                                    | HelloWorld A HelloWorld A Provide A HelloWorld A A HelloWorld A A A A A A A A A A A A A A A A A A A |
|----------------------------------------------------------------------------------------------------|----------------------------------------------------------------------------------------------------|
|                                                                                                    |                                                                                                    |
|                                                                                                    | □ □ □ □ □ □ □ □ □ □ □ □ □ □ □ □ □ □ □                                                               |
| <ul> <li>HelloWorld</li> <li>HelloWorldApp</li> <li>ContentView</li> <li>Assets</li> <li>Preview Content</li> <li>HelloWorldTests</li> <li>HelloWorldUITests</li> <li>HelloWorldUITests</li> <li>HelloWorldUITests</li> <li>HelloWorldUItsLaunchTests</li> </ul> | <pre></pre>                                                                                         |
|                                                                                                    |                                                                                                    |

文件树

![](_page_6_Picture_4.jpeg)

![](_page_6_Picture_5.jpeg)

![](_page_6_Picture_6.jpeg)

![](_page_6_Picture_7.jpeg)

|                             | 器 I < > <b>义</b> ContentView                              |
|-----------------------------|-----------------------------------------------------------|
| ∽ 🛃 HelloWorld              | 🛃 HelloWorld > 🚞 HelloWorld > 🄌 ContentView > No Selectio |
| ✓ ➡ HelloWorld              | 1 //                                                      |
| 🔌 HelloWorldApp             | 2 // ContentView.swift<br>3 // HelloWorld                 |
| ScontentView                | 4 //                                                      |
| 🖾 Assets                    | 5 // Created by lab509 on 2025/2/25.                      |
| > 🚞 Preview Content         | 6 //                                                      |
| ✓ ➡ HelloWorldTests         | 8 import SwiftUI                                          |
| 🄌 HelloWorldTests           | 9                                                         |
| HelloWorldUITests           | 10 struct ContentView: View {                             |
| 🄌 HelloWorldUITests         | 12 VStack {                                               |
| 🄌 HelloWorldUItsLaunchTests | 13 Image(systemName: "globe")                             |
|                             | 14 .imageScale(.large)                                    |
|                             | 16 Text("Hello, world!")                                  |
|                             | 17 }                                                      |
|                             | 18 .padding()                                             |
|                             | 20 }                                                      |
|                             | 21                                                        |
|                             | 22 #Preview {                                             |
|                             | 23 ContentView()<br>24 }                                  |
|                             | 25                                                        |
|                             |                                                           |
|                             |                                                           |
|                             |                                                           |
|                             |                                                           |
|                             |                                                           |
|                             |                                                           |
|                             |                                                           |
|                             |                                                           |
|                             |                                                           |
|                             |                                                           |
|                             |                                                           |
|                             |                                                           |
|                             |                                                           |
| + 🖘 Filter                  |                                                           |

![](_page_7_Picture_4.jpeg)

![](_page_7_Picture_5.jpeg)

![](_page_7_Picture_6.jpeg)

![](_page_7_Picture_7.jpeg)

|                                                            | A HelloWorld A HelloWorld A Pro           |
|------------------------------------------------------------|-------------------------------------------|
|                                                            | □ ContentView                             |
| <ul> <li>K A A A A A A A A A A A A A A A A A A A</li></ul> | <pre>B   &lt; &gt; &gt; ContentView</pre> |
| + 🖘 Filter                                                 |                                           |

![](_page_8_Picture_3.jpeg)

![](_page_8_Picture_4.jpeg)

![](_page_8_Picture_5.jpeg)

预览区

![](_page_8_Picture_7.jpeg)

|                                                            | A HelloWorld A HelloWorld A Pro           |
|------------------------------------------------------------|-------------------------------------------|
|                                                            | □ ContentView                             |
| <ul> <li>K A A A A A A A A A A A A A A A A A A A</li></ul> | <pre>B   &lt; &gt; &gt; ContentView</pre> |
| + 🖘 Filter                                                 |                                           |

![](_page_9_Picture_3.jpeg)

![](_page_9_Picture_4.jpeg)

![](_page_9_Picture_5.jpeg)

详细属性区

![](_page_9_Picture_7.jpeg)

# App项目开发环境

First SwiftUI Project

|                                                                                                    | HelloWorld HelloWorld > iPhone 15 Pro                                                                                                    |
|----------------------------------------------------------------------------------------------------|----------------------------------------------------------------------------------------------------|
|                                                                                                    | ContentView                                                                                                    |
| ✓ ▲ HelloWorld                                                                                                    | 🛃 HelloWorld > 🚞 HelloWorld > 🄌 ContentView > No Selection                                                                                                    |
| ✓ ➡ HelloWorld                                                                                                    | 1 //                                                                                                    |
| 🔌 HelloWorldApp                                                                                                    | 2 // ContentView.swift                                                                                                    |
| ContentView                                                                                                    | 4 //                                                                                                    |
| <ul> <li>ContentView</li> <li>Assets</li> <li>Preview Content</li> <li>HelloWorldTests</li> <li>HelloWorldUITests</li> <li>HelloWorldUITests</li> <li>HelloWorldUITests</li> <li>HelloWorldUItsLaunchTests</li> </ul> | <pre>4 // 5 // Created by lab509 on 2025/2/25. 6 // 7 8 import SwiftUI 9 10 struct ContentView: View { 11 var body: some View { 12 VStack { 13 Image(systemName: "globe") 14 .imageScale(.large) 15 .foregroundStyle(.tint) 16 Text("Hello, world!") 17 } 18 .padding() 19 } 20 } 21 22 #Preview { 23 ContentView() 24 } 25 </pre> |
| + (= ) Filter                                                                                                    |                                                                                                    |
|                                                                                                    |                                                                                                    |

![](_page_10_Picture_4.jpeg)

![](_page_10_Picture_5.jpeg)

|   |         |                                           |                |      |               |                                                                     |                            | _         |
|---|---------|-------------------------------------------|----------------|------|---------------|---------------------------------------------------------------------|----------------------------|-----------|
|   |         | HelloWorld: <b>Ready</b>   Today at 16:47 |                | +    |               |                                                                     |                            |           |
|   |         |                                           | ≓ ≣D           | ] [+ | <b></b>       |                                                                     | <b>→</b>                   |           |
| n |         |                                           |                |      | Identity and  | Туре                                                                |                            |           |
|   |         |                                           |                |      | Name          | ContentView.sw                                                      | /ift                       |           |
|   |         | 수 ContentView                             |                |      | Туре          | Default - Swift                                                     | Source                     | <b>\$</b> |
|   | <u></u> |                                           |                |      | Location      | Relative to Gro                                                     | up                         | <b>(</b>  |
|   |         |                                           |                |      |               | ContentView.sw                                                      | ift                        |           |
|   |         |                                           |                |      | Full Path     | /Users/lab509/D<br>Course01/Hellov<br>HelloWorld/<br>ContentView.sw | esktop/<br>Vorld/<br>ift O | )         |
|   |         |                                           |                |      | On Demand I   | Resource Tags                                                       |                            |           |
|   |         |                                           |                |      | Only resource | es are taggable                                                     |                            |           |
|   |         |                                           |                |      | Target Memb   | pership                                                             |                            |           |
|   |         |                                           |                |      | V 🔺 Hello     | World<br>WorldTests                                                 |                            |           |
|   |         |                                           |                |      | Hello         | WorldUITests                                                        |                            |           |
|   |         |                                           |                |      | Text Settings | S                                                                   |                            |           |
|   |         |                                           |                |      | Text Encoding | No Explicit Enc                                                     | oding                      | 0         |
|   |         | Hello, wond:                              |                |      | Line Endings  | No Explicit Line                                                    | e Endings                  | <b>②</b>  |
|   |         |                                           |                |      | Indent Using  | Spaces                                                              |                            | <b>(</b>  |
|   |         |                                           |                |      | Widths        | 4 🗘                                                                 | Indept                     | 4 🗘       |
|   |         |                                           |                |      |               | Vrap lines                                                          | Indent                     |           |
|   |         |                                           |                |      |               |                                                                     |                            |           |
|   |         |                                           | 444            | Q    |               |                                                                     |                            |           |
|   |         |                                           | Line: 1 Col: 1 |      |               |                                                                     |                            |           |

![](_page_10_Picture_7.jpeg)

![](_page_11_Picture_0.jpeg)

![](_page_11_Picture_1.jpeg)

实验课一: 第一个SwiftUI项目

![](_page_11_Picture_3.jpeg)

![](_page_11_Picture_4.jpeg)

![](_page_11_Picture_5.jpeg)

## Xcode断点调试

First SwiftUI Project

要启用断点调试很简单,只需要在代码行数附近 单击,就会出现一个蓝色的箭头。运行程序,当 程序执行到这一行代码时,程序暂停,断点调试 界面会显示当前各变量的值,如下图所示:

| 9             |                         |
|---------------|-------------------------|
| 10 <b>fun</b> | <pre>c printOK()</pre>  |
| 11 {          |                         |
| 12            | var a = 0               |
| 13            | <b>for i in 0&lt;10</b> |
| 14            | {                       |
| 15            | a += i                  |
| 16            | }                       |
| 17            | <pre>print("OK")</pre>  |
| 18            | print("a的数值是: " + Str   |
| 19 <b>}</b>   |                         |
| 20            |                         |

实验课一: 第一个SwiftUI项目

![](_page_12_Picture_5.jpeg)

![](_page_12_Picture_6.jpeg)

### cing(a))

| 7                   |                                              |         |  |  |  |  |  |  |  |
|---------------------|----------------------------------------------|---------|--|--|--|--|--|--|--|
| 8                   | <pre>import SwiftUI</pre>                    |         |  |  |  |  |  |  |  |
| 9<br>10             | func $printOK()$                             |         |  |  |  |  |  |  |  |
| 10                  | {                                            |         |  |  |  |  |  |  |  |
| 12                  | var a = 0 Thread 1: breakpoint 1.1 (1)       |         |  |  |  |  |  |  |  |
| 13                  | for i in 0<10                                |         |  |  |  |  |  |  |  |
| 14                  | {                                            |         |  |  |  |  |  |  |  |
| 15                  | a += i                                       |         |  |  |  |  |  |  |  |
| 16                  | }                                            |         |  |  |  |  |  |  |  |
| 17                  | <pre>print("OK")</pre>                       |         |  |  |  |  |  |  |  |
| 18                  | print("a的数值是: " + String(a))                 |         |  |  |  |  |  |  |  |
| 19                  | }                                            |         |  |  |  |  |  |  |  |
| 20                  |                                              |         |  |  |  |  |  |  |  |
| 21                  | <pre>struct ContentView: View {</pre>        |         |  |  |  |  |  |  |  |
| 22                  | <pre>var body: some View {</pre>             |         |  |  |  |  |  |  |  |
| 23                  | VStack {                                     |         |  |  |  |  |  |  |  |
| 24                  | Button(action: {                             |         |  |  |  |  |  |  |  |
| 20                  | )                                            |         |  |  |  |  |  |  |  |
| 20                  | , , , , , , , , , , , , , , , , , , ,        |         |  |  |  |  |  |  |  |
| 27                  | 、<br>Text("运行")                              |         |  |  |  |  |  |  |  |
| 20                  | <pre>} huttonStyle( horderedProminent)</pre> |         |  |  |  |  |  |  |  |
| 30                  | }                                            |         |  |  |  |  |  |  |  |
| 31                  | .padding()                                   |         |  |  |  |  |  |  |  |
| 32                  | }                                            |         |  |  |  |  |  |  |  |
| 33                  | }                                            |         |  |  |  |  |  |  |  |
| 34                  |                                              |         |  |  |  |  |  |  |  |
| 35                  | #Preview {                                   |         |  |  |  |  |  |  |  |
| 36                  | ContentView()                                |         |  |  |  |  |  |  |  |
| 37                  | }                                            |         |  |  |  |  |  |  |  |
| 38                  |                                              |         |  |  |  |  |  |  |  |
|                     |                                              | <b></b> |  |  |  |  |  |  |  |
|                     | ]▷ △ ≚ ፲   10 ≫ 诺 イ   🖾 CourseDemo2024 )     | U Thi   |  |  |  |  |  |  |  |
| V column = (Int) 1  |                                              |         |  |  |  |  |  |  |  |
| > V fileID (String) |                                              |         |  |  |  |  |  |  |  |
| V line = (Int) 35   |                                              |         |  |  |  |  |  |  |  |
|                     |                                              |         |  |  |  |  |  |  |  |
|                     |                                              |         |  |  |  |  |  |  |  |
|                     |                                              |         |  |  |  |  |  |  |  |

![](_page_12_Picture_9.jpeg)

# 更多细节参阅文档

#### First SwiftUI Project

| <b>É</b> Developer | 新闻 | 探索 | 设计 | 开发 | 分发 | 支持 | 账户 | Q |
|--------------------|----|----|----|----|----|----|----|---|
|                    |    |    |    |    |    |    |    |   |

此页面收录简体中文版的开发者文档。 原始文档可能已更新,请参阅英文版本或完整英文文档以确认最新信息。

![](_page_13_Picture_5.jpeg)

#### App Store Connect 帮助

有关使用 App Store Connect 的分步指南和详细信 息。 了解详情 >

![](_page_13_Picture_8.jpeg)

实验课一: 第一个SwiftUI项目

![](_page_13_Picture_10.jpeg)

### 简体中文文档

![](_page_13_Picture_12.jpeg)

开发者账户帮助

有关使用开发者账户的分步指南和详细信息。 了解详情>

### https://developer.apple.com/cn/documentation/

![](_page_13_Picture_16.jpeg)